## <u>マイページ</u>ログイン方法

ご契約者ログインはこちらから(<u>https://magocoro-ins.com/user/</u>) 当社HP(<u>https://magocoro-ins.com/</u>)からも進めます\_

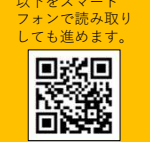

\*\*ご注意ください\*\* マイページは保険申込をされた翌日午前5時 よりログインすることが可能です。 お申込当日はログインできません。

各被保険者の生年月日ではありませんのでご注

意ください。

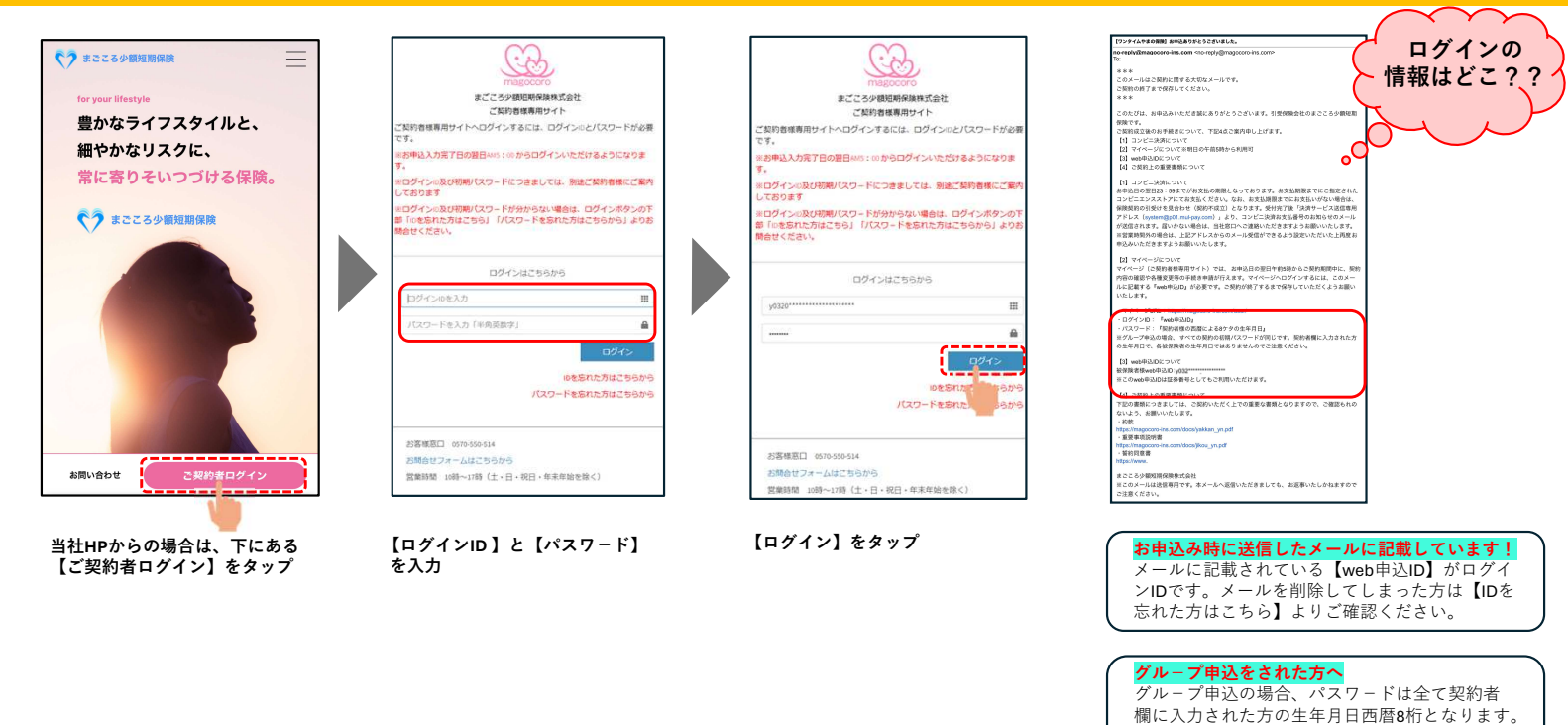

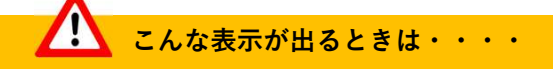

## 《ログインIDとパスワ-ドを確認してください》

Pressed
Pressed
Pressed
Pressed
Pressed
Pressed
Pressed
Pressed
Pressed
Pressed
Pressed
Pressed
Pressed
Pressed
Pressed
Pressed
Pressed
Pressed
Pressed
Pressed
Pressed
Pressed
Pressed
Pressed
Pressed
Pressed
Pressed
Pressed
Pressed
Pressed
Pressed
Pressed
Pressed
Pressed
Pressed
Pressed
Pressed
Pressed
Pressed
Pressed
Pressed
Pressed
Pressed
Pressed
Pressed
Pressed
Pressed
Pressed
Pressed
Pressed
Pressed
Pressed
Pressed
Pressed
Pressed
Pressed
Pressed
Pressed
Pressed
Pressed
Pressed
Pressed
Pressed
Pressed
Pressed
Pressed
Pressed
Pressed
Pressed
Pressed
Pressed
Pressed
Pressed
Pressed
Pressed
Pressed
Pressed
Pressed
Pressed
Pressed
Pressed
Pressed
Pressed
Pressed
Pressed
Pressed
Pressed
Pressed
Pressed
Pressed
Pressed
Pressed
Pressed
Pressed
Pressed
Pressed
Pressed
Pressed
Pressed
Pressed
Pressed
Pressed
Pressed
Pressed
Pressed
Pressed
Pressed
Pressed
Pressed
Pressed
Pressed
Pressed
Pressed
Pressed
Pressed
Pressed
Pressed
Pressed
Pressed
Pressed
Pressed
Pressed
Pressed
Pressed
Pressed
Pressed
Pressed
Pressed
Pressed
Pressed
Pressed
Pressed
Pressed
Pressed
Pressed
Pressed
Pressed
Pressed
Pressed
Pressed
Pressed
Pressed
Pressed
Pressed
Pressed
Pressed
Pressed
Pressed
Pressed
Pressed
Pressed
Pressed
Pressed
Pressed
Pressed
Pressed
Pressed
Pressed
Pressed
Pressed
Pressed
Pressed
Pressed
Pressed
Pressed
Pressed
Pressed
Pressed
Pressed
Pressed
Pressed
Pressed
Pressed
Pressed
Pressed
Pressed
Pressed
Pressed
Pressed
Pressed
Pressed
Pressed
Pressed
Pressed
Pressed
Pressed
Pressed
Pressed
Pressed
Pressed
Pressed
Pressed
Pressed
Pressed
Pressed
Pressed
Pressed
Pressed
Pressed
Pressed
Pressed
Pressed
Pressed
Pressed
Pressed
Pressed
Pressed
Pressed
Pressed
Pressed
Pressed
Pressed
Pressed
Pressed
Pressed
Pressed
Pressed
Pressed
Pressed
Pressed
Pressed
Pressed
Pressed
Pressed
Pressed
Pressed
Pressed
Pressed
Pressed
Pressed
Pressed
Pressed
Pressed
Pressed
Pressed
Pressed
Pressed
Pressed
Pressed
Pressed
Pressed
Pressed
Pressed
Pressed
Pressed
Pressed
Pressed
Pressed
Pressed
Pressed
Pressed
Pressed
Pressed
Pressed
Pressed
Press

入力しているログインIDとパスワ-ドが一致しておりません 正しいログインID、パスワ-ドを入力してください

例)ログインID: y12345 パスワード: 19000101の場合
 ログインID: y12345 パスワード: 19000102 →パスワードを間違えて入力している
 ログインID: y12344 パスワード: 19000101 →ログインIDを間違えて入力している

※ログインIDとパスワードはすべて「<u>半角</u>」の英数字で入力してください。

## 《ログインの試行限度回数を超えた為、本日のログインはできません。翌日13時以降に再度お試しください。》

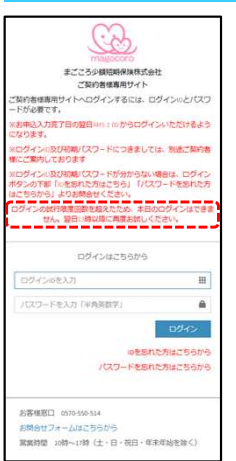

ログインに一定回数失敗したため、当日はログインはできません。 再度ログインをする場合は、翌日13時以降にお試しください。

## 電話でのお問い合わせはこちら 0570-550-514 営業時間:10時~17時(土日・休日・年末年始休み)

お問い合わせフォーム(メール)はこちら https://magocoro-ins.com/contact/customer/ やまでころ少額短期保険株式会社